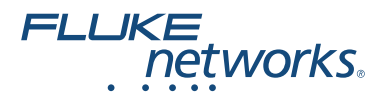

# FIBER ONESHOT<sup>™</sup> PRO

### Singlemode Fiber Troubleshooter

用户手册

Simplified Chinese March 2011, Rev. 2 6/2016 ©2011, 2015, 2016 Fluke Corporation All product names are trademarks of their respective companies.

#### 有限的保证及责任范围

福禄克网络 (Fluke Networks) 公司保证其主机产品从购买之日 起一年内,在材料和工艺均无任何缺陷,除非另有说明。如 无另外规定,部件、零配件、产品修理和服务的保证期为 90 天。Ni-Cad (镍镉),Ni-MH (镍氢)和 Li-Ion (锂离子)电 池、电缆或其它外围设备均被视作部件或零配件。

> Fluke Networks PO Box 777 Everett, WA 98206-0777 USA

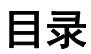

| 介绍                 | 1  |  |  |
|--------------------|----|--|--|
| 注册您的产品             | 1  |  |  |
| Fluke Networks 知识库 | 1  |  |  |
| 符号                 | 2  |  |  |
| ▲ 安全须知             | 2  |  |  |
| 电池的安装与寿命           | 4  |  |  |
| 物理特性               | 4  |  |  |
| 显示屏特性              | 6  |  |  |
| 设置                 | 8  |  |  |
| 连接适配器              | 9  |  |  |
| 如何清洁连接器            | 10 |  |  |
| 如何使用机械设备           | 10 |  |  |
| 如何使用棉签、拭布及溶剂       | 11 |  |  |
| 保护连接器              | 11 |  |  |
| 关于发射和接收光纤          | 12 |  |  |
| 如何使用故障检测仪          |    |  |  |
| 如何通过衰减器进行测试        |    |  |  |
| 测量结果               | 14 |  |  |
| 存储功能               | 19 |  |  |
| 如何查看已保存的结果         | 19 |  |  |
| 如何删除已保存的结果         | 22 |  |  |
| 维护                 | 22 |  |  |
| 联系 Fluke Networks  | 23 |  |  |
| 选件及附件              | 24 |  |  |
| 规格                 | 24 |  |  |

# 介绍

FIBER ONESHOT<sup>™</sup> PRO Singlemode Fiber Troubleshooter (单模 光纤故障检测仪)进行这些测试以帮助您在单模光纤线缆上查找 事件:

- 测量单模光纤线缆的长度
- 测量至反射及损耗事件的距离
- 测量事件的反射及损耗值
- 通过显示光纤上的事件数量以及到各个事件的距离来映射单 模光纤设备上的各种连接。

#### FIBER ONESHOT PRO 用户手册

# <del>符号</del>

| $\bigstar$   | 警告或小心:损坏或者毁灭设备或软件的危险。参见手<br>册中的解释说明。                                                                                              |
|--------------|----------------------------------------------------------------------------------------------------|
|              | 警告:第1类激光产品。有害辐射造成眼部受伤害的危险。                                                                                                    |
| CE           | 符合欧盟相关法令                                                                                                    |
| $\bigotimes$ | 符合澳大利亚相关标准                                                                                                    |
|              | 经 CSA Group 认证符合北美安全标准。                                                                                                    |
| X<br>I       | 本产品符合 WEEE 指令的标识要求。粘贴的标签指示<br>不得将电气 / 电子产品作为家庭垃圾丢弃。产品类别:<br>参照 WEEE 指令附录 I 中的设备类型,本产品被划为第<br>9 类"监控仪器"产品。请勿将本产品作为未分类的城<br>市废弃物处理。 |

# <u>∧</u> 安全须知

🕂 警告: 第1 类激光产品 承

为了避免危害辐射可能对眼睛造成伤害:

- 切勿直视光学连接器内部。有些光学设备会产生肉眼看 不见的辐射,可能对您的双眼造成永久的损伤。
- 在将光纤与端口连接之前,切勿开启故障检测仪。
- 若无适当的过滤装置,切勿使用放大设备来查看光学输 出端口。
- 使用本手册中没有提及的控制、调整或步骤可能导致有 害辐射的泄漏。

### \Lambda 小心

为避免损坏光纤连接器,避免数据丢失,以及确保最准 确的测试结果:

- 切勿将 APC 连接器与故障检测仪相连接。APC 连接器会 对故障检测仪上连接器内的光纤端面造成损害。参见图 3。
- 仅将 UPC 连接器与故障检测仪相连接。仅使用符合 GR-326-CORE 规范并且带有 UPC 连接器的跳线。其它跳线 可能会造成不可靠的测量结果。
- 在每次测试前,使用正确的步骤来清洁所有的光纤连接器。如果没有这样做,或者采用的步骤不正确,您可能会得到不可靠的测试结果,并可能对连接器造成永久的损害。
- 不用时,请用保护罩盖住所有的连接器。
- 切勿将故障检测仪连接至激活的网络。若这样做,故障 检测仪可能会导致网络出现问题。
- 若 ACTIVE LINE (激活线路)闪烁,则立即断开故障检测(以与光纤的连接。光功率值超过+7 dBm 可能会对故障检测(以内的探测器造成损害。
- 故障检测仪可感知波长为1310 nm, 1490 nm, 1550 nm, 和 1625 nm 的光信号。如果光纤上可能存在其它波长 的信号,请使用不同的仪表来确保在将故障检测仪连接 至光纤之前,该光纤未被激活。

# 电池的安装与寿命

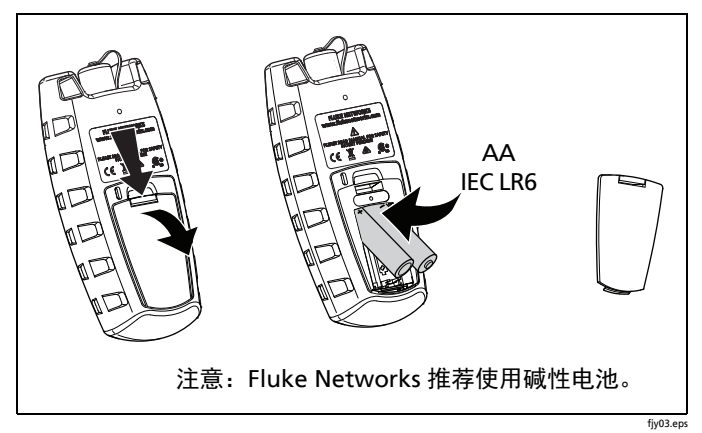

#### 图 1. 如何安装电池

必须更换电池之前,故障检测仪可以进行大概 1500 次测试。

# 物理特性

参见图 2。

- (1) 带有 SC 适配器和 UPC 端面的输出端口。参见图 3。
- 2 开始测试
- ③ 开/关键
- 4) 导览键
- (5) 按下或按住以进入及退出设置菜单。按下以选择项目或保存 设置。
- (6) LCD 显示屏

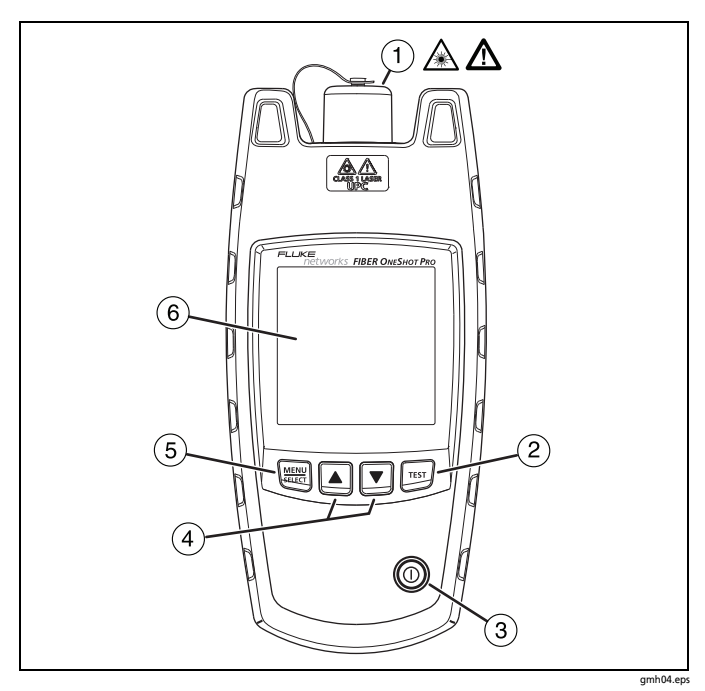

图 2. 物理特性

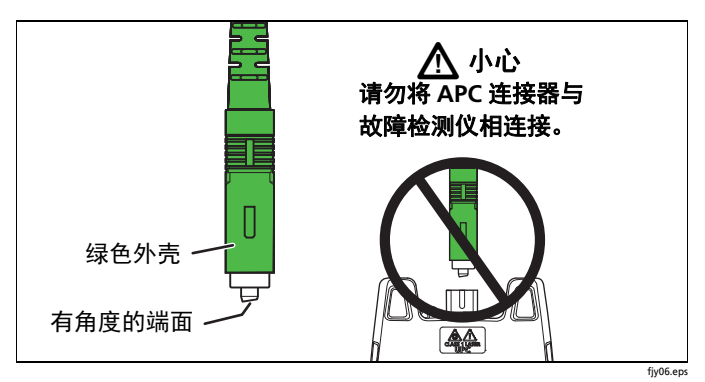

图 3. 如何识别 APC 连接器

# 显示屏特性

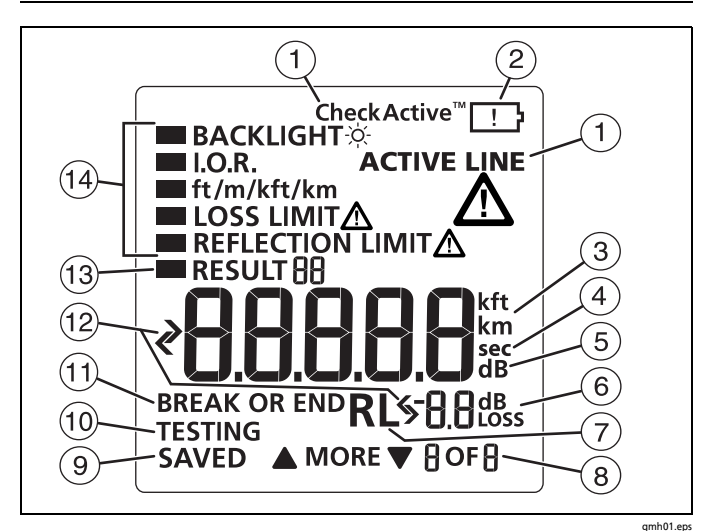

图 4. 显示屏特性

 按下 ☞ (测试)键时,显示 CheckActive<sup>™</sup>(检测激活), 故障检测仪在光纤上查找光信号。若光纤上存在强于约 -29 dBm 的单模信号,则 ACTIVE LINE (激活线路)闪烁, 且故障检测仪不会进行测试。

# \Lambda 小心

若 ACTIVE LINE (激活线路)闪烁,则立即断开故障检 测仪与光纤的连接。光功率值超过 +7 dBm 可能会对故 障检测仪内的探测器造成损害。

- (2) 显示低电量符号时,请尽快更换电池。参见第4页。
- ③ 数字以英尺、千英尺、米或千米为单位显示光纤长度。
- ④ sec(秒):当您查看背光灯计时器的设置时,进行显示。 其设置以秒为单位。

- (5) dB: 当您查看反射门限值的设置时,进行显示。其设置以 分贝为单位。
- (6) dB: 当显示屏显示光纤上事件的反射值时,进行显示。测量单位是分贝。
  dB coss (dB 损耗):当显示屏显示光纤上事件的功率损耗时,进行显示。测量单位是分贝。
- (7) RL: 结果损耗。参见第 21 页。
- (8) ▼ MORE ▲ (更多): 当故障检测仪找到多个事件时,进行显示。按下 ▲ ▼ 键查看更多的事件。数字显示事件编号和事件总数。故障检测仪最多显示 9 个事件。若光纤上存在的事件多于 9 个,则当您查看第九个事件时,此最后一个 9 会闪烁。
- (9) SAVED (已保存):测试过后进行显示。故障检测仪自动 保存测试结果。
- 10 TESTING (测试中): 当故障检测仪进行测试时显示。
- (1) BREAK OR END (断点或端点):当故障检测仪显示至一个 光纤断点或光纤端点的距离时,进行显示。
- 12 🗨 : 参见第 17 页。
- (13) RESULT (结果): 当您查看已保存的结果时,进行显示。
   参见第 19 页。
- (14) 对故障检测仪的设置。若测量值等于或大于所选的门限值,则 LOSS LIMIT<u>入</u>(损耗门限值)和 REFLECTION LIMIT<u>入</u>(反射门限值)闪烁。

### 设置

要更改故障检测仪上的设置:

- 1 按住 📰 键直至显示设置菜单。
- 2 要选中待更改的设置,按下 ▼ 键,然后按下 📰 键。
- 3 用 ▲ ▼ 键来更改设置。
- 4 按下 📰 或 🖽 键来保存设置。
- 5 要退出设置菜单,按住 \overline 键 4 秒钟。要退出并进行测试, 按下 FFJ 键。

#### BACKLIGHT(背光灯)

若所示的一段时间内无按键操作,则显示屏背光灯关闭。您可以 以 5 秒为增量将该段时间设置成 5 到 60 秒。

#### I.O.R. (折射率)

折射率是真空中光速与光纤上光速的比率。故障检测仪使用折射 率来计算长度。若 n 增加,则计算的长度减少。默认值为 1.468。该值符合大多数光纤的要求。

#### ft/m/kft/km

选择英尺、米、千英尺或千米作为长度测量的单位。默认单位是 英尺。

#### LOSS LIMIT (损耗门限值)

为事件设置最小值,达到该值时故障检测仪显示警告 LOSS LIMIT<u>入</u>(损耗门限值)。例如,若您选择的门限值为 2.0 dB, 则对高于 2.0 dB 的事件,故障检测仪显示警告。您可以以 0.1 dB 为增量,从 0.5 dB(较低损耗)到 6.1 dB(较高损耗) 之间选择一个值。默认值为 0.5 dB。

#### REFLECTION LIMIT (反射门限值)

为事件设置最小值,达到该值时故障检测仪显示警告 REFLECTION LIMIT<u>入</u>(反射门限值)。例如,若您选择的门限值 为-35 dB,则对高于-35 dB 的事件,故障检测仪显示警告。您 可以以 1 dB 为增量,从-24 dB(较大反射值)到-62 dB(较 小反射值)之间选择一个值。默认值为-45 dB。

### 连接适配器

故障检测仪配有一个 SC 连接适配器,您可以用其它类型的适配 器来更换它,例如 LC, ST,或 FC。参见图 5。

### 

#### 只能转动适配器的项圈。请勿使用工具拆卸或安装 适配器。

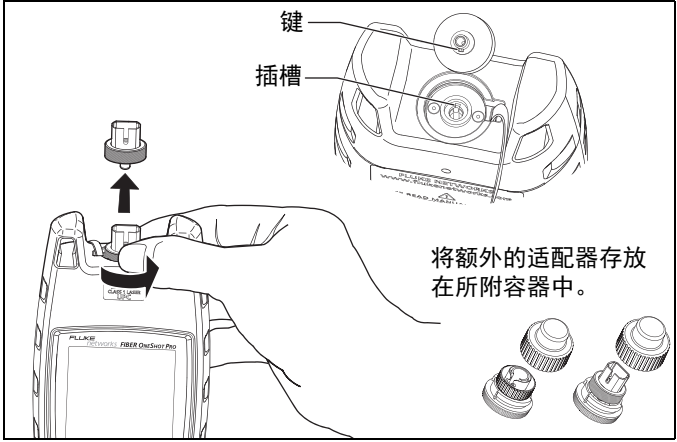

#### 图 5. 如何移除及安装连接适配器

gmh08.eps

# 如何清洁连接器

Fluke Networks 建议您使用机械设备来清洁连接器。若您没有 此设备,则使用其它的光学用品来清洁连接器。

如何使用机械设备

# \Lambda 小心

#### 为避免对设备和连接器造成损害,对于用来清洁连接器 的设备,请阅读其全部说明并遵守由该设备制造商提供 的所有安全注意事项。

- 使用视频显微镜,如Fluke Networks FI-7000 FiberInspector™ Pro 显微镜检查接头。如果有脏污,请继续第2步。
- 2 要清洁隔板连接器,移除设备的保护罩。要清洁光纤线缆上的连接器,仅移除保护罩的顶端。
- 3 对于隔板连接器,必要时,延伸设备的顶端。
- 4 将设备平直地推入连接器内直到听见响亮的咔嗒声。参见图 6。然后移除设备。
- 5 使用视频显微镜检查接头。如有必要,请重新清洁并检查接头。

如果机械设备无法彻底清洁接头,使用棉签和清洁剂清洁接头。

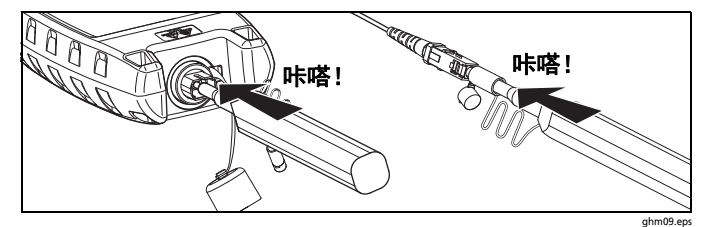

图 6. 如何用机械设备清洁连接器

### 如何使用棉签、拭布及溶剂

#### 要清洁隔板连接器:

- 1 使用视频显微镜检查接头。如果有脏污,请继续第2步。
- 2 将光学溶剂笔的笔尖或浸过溶剂的棉签头碰触一块干燥的光 学拭布。
- 3 用一根新的干燥的棉签碰触拭布上的溶剂。
- 4 将该棉签推入连接器,绕端面擦拭3到5圈,然后将棉签丢 弃。
- 5 用一根干燥的棉签在连接器内绕端面擦拭3到5圈。
- 6 使用视频显微镜检查接头。如有必要,请重新清洁并检查接头。

#### 要清洁连接器端面:

- 1 使用视频显微镜检查接头。如果有脏污,请继续第2步。
- 2 将光学溶剂笔的笔尖或浸过溶剂的棉签头碰触一块干燥的光 学拭布。
- 3 将连接器的端面在拭布的溶剂上来回擦拭,然后在拭布上干燥的地方来回擦拭两次。
- 4 使用视频显微镜检查接头。如有必要,请重新清洁并检查接头。

#### 注意

清洁某些类型的连接器时需要不同的清洁步骤(例如, VF-45)。

### 保护连接器

始终将保护罩盖住不用的连接器。定期用棉签或拭布及光纤光学 溶剂来清洁保护罩。

# 关于发射和接收光纤

发射和接收光纤可以让故障检测仪更好地查看链路中第一个和最 后一个连接器的状况。若不使用发射光纤,则故障检测仪无法检 测链路中第一个连接器的损耗。若不使用接收光纤,则故障检测 仪无法检测链路中最后一个连接器的损耗。并且,第一个和最后 一个连接器的反射测量值将不准确。

通常情况下,您无需将发射或接收光纤用于 FIBER ONESHOT PRO 测试仪。但是在这些情况下必须使用它们:

- 若想检测前 30 m 的光纤链路上的损耗事件 (例如连接器、 熔接点或宏弯曲),则必须使用发射光纤。
- 若想检测光纤链路上最后一个连接器的损耗,则必须使用接收光纤。

若使用发射或接收光纤,则它必须至少有 30 m (98 ft)长。

使用发射或接收光纤时,请务必从长度测量中减去它们的长度, 以得到所测光纤的实际长度。

### 如何使用故障检测仪

#### 注意

始终使用符合 GR-326-CORE 规范的跳线,且该跳线的 末端带有 UPC 连接器,可与故障检测仪相连接。其它跳 线可能会造成不可靠的测量结果以及对故障检测仪的损 害。

请勿用故障检测仪测试带有 PC 连接器的光纤。 PC 连接 器产生巨大的反射值,故障检测仪将其显示为光纤的端 点。

- 1 清洁所有的光纤连接器。
- 2 将光纤与故障检测仪相连接,如图7所示。
- 3 开启故障检测仪,然后按 TET 键。故障检测仪自动保存结果。

12

#### 注意

开启故障检测仪之后,将短暂显示 PR55(通过) 以表示 其正常工作。

\Lambda 小心

若 ACTIVE LINE (激活线路)闪烁,则立即断开故障检 测仪与光纤的连接。光功率值超过 +7 dBm 可能会对故 障检测仪内的探测器造成损害。

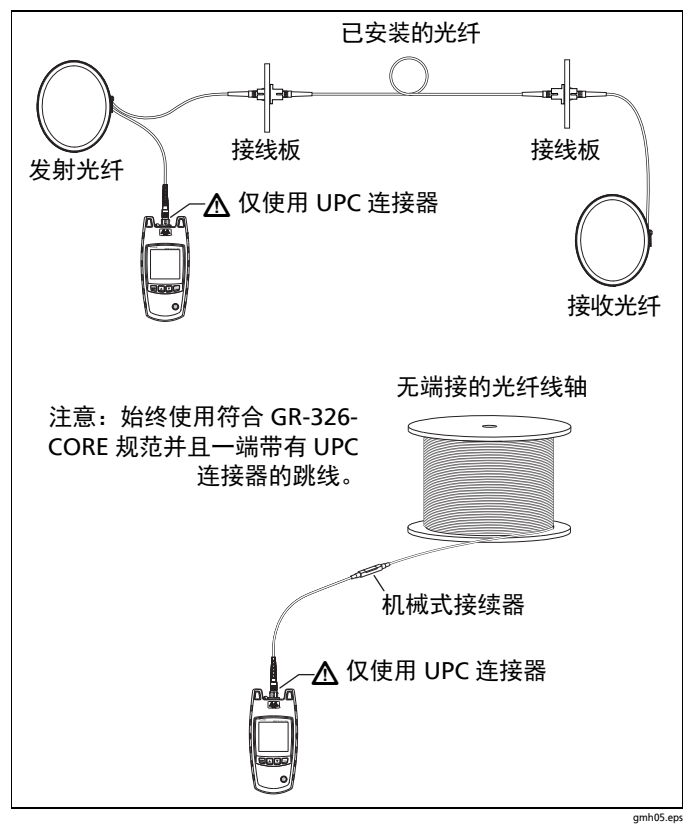

图 7. 如何进行连接

# 如何通过衰减器进行测试

故障检测仪通过具有 1 dB 到 2 dB 衰减值的衰减器来得出精确 的结果。

衰减值大于 2 dB 的衰减器可能会导致故障检测仪错失事件。要 测试拥有大于 2 dB 衰减器的光纤,直接与衰减器之后的光纤相 连接。一般说来,不应通过衰减器进行测试。

### 测量结果

故障检测仪测量光纤上事件的损耗和反射以及至事件的距离。通 常事件为光纤的端点、连接或故障,如断点或不良熔接点。参见 图 8 和图 9。

若光纤上存在断点或断开的连接,则故障检测仪在该断点之后不 显示事件。

- 要查看其它事件的结果,按▲ ▼ 键。故障检测仪最多显示9个事件。
- 要在一个事件的反射及损耗测量值之间进行切换,按下 
   键。

#### 测量结果

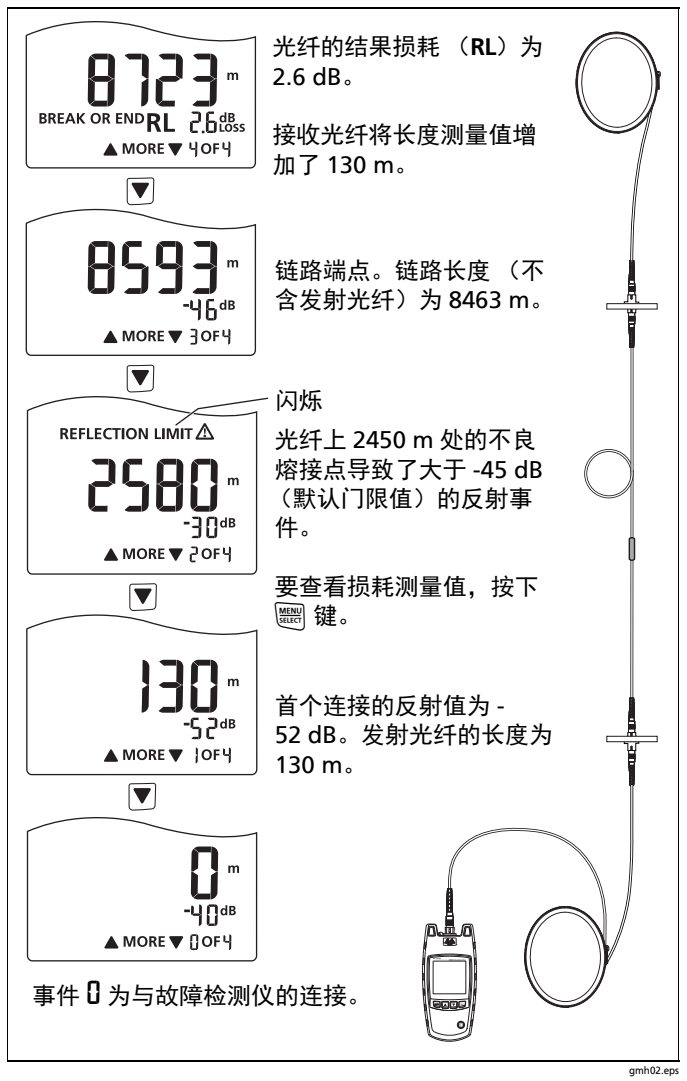

#### 图 8. 测量结果举例

15

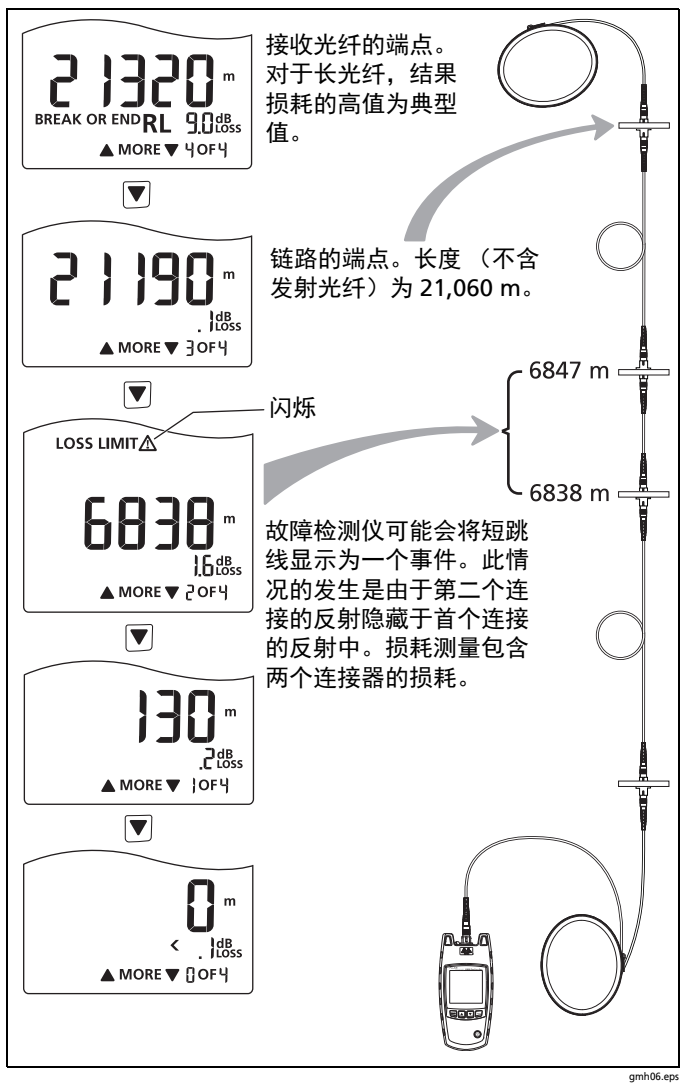

图 9. 带有短跳线的链路结果

若连接的反射值或损耗值高于门限值:

- 连接器端面被弄脏或损坏。
- 连接器松动。
- 离连接器约3m范围内的线缆损坏。
- 是不同类型光纤之间的连接。
- 光纤存在不良熔接点或锐弯。

#### 注意

若使用了发射和接收光纤,请务必从长度测量值中减去 它们的长度。

故障检测仪不保存测试所使用的损耗和反射门限值。

下次进行测试时,首先显示的测量值 (反射或损耗)是 您最后一次查看的测量值。

在既定情况下故障检测仪会显示这些结果:

#### 故障检测仪显示 [] m 或 [] ft。

- 与故障检测仪的连接不良。
- 故障检测仪或光纤上的连接器被弄脏。有关如何清洁连接器 的说明请参见第 10 页。
- 断点、不良连接或光纤端点距离故障检测仪不到2m。
- 故障检测仪与 PC 连接器相连接。PC 连接器造成巨大反射, 故障检测仪将该反射显示为光纤端点。

#### 故障检测仪显示 >23000 m 或 >75459 ft。

光纤长于故障检测仪所能测量的长度范围。

#### 故障检测仪显示 < 长度测量值。

在一些短光纤上,较小的反射值隐藏于故障检测仪上隔板连接器 的反射值中。在这些情况下,故障检测仪显示一个范围 (例如, < 9 m)而非一个确切的长度。这种情况常发生于带有 APC 连接 器的短光纤上。

#### 故障检测仪显示 < \_ less。

损耗测量值小于故障检测仪在显示屏上所能显示的值。

#### 故障检测仪显示反射测量值为 <-62ª。

对于小于 -62 dB 的反射事件,故障检测仪不显示它的确切测量 值。

#### 故障检测仪显示反射测量值为 >2 Чав 。

对于大于 -24 dB 的反射事件,故障检测仪不显示它的确切测量 值。

#### 长度测量不正确。

- I.O.R. (折射率)不正确。参见第8页。
- 光纤非常短(短于2m)。仪表和光纤上的连接器状况会影响短光纤的长度测量值。

#### 当您查看拥有多于 9 个事件的结果时,最后一个 <sup>9</sup> 闪烁,并且 不显示 BREAK OR END (断点或端点)。

光纤上存在 9 个以上事件。要查看第九个事件之后的事件,从 光纤的另一端进行测试。

# 存储功能

故障检测仪自动将每次的测试结果保存在非易失性存储器中。故 障检测仪最多可保存 99 条结果。超过之后,新测试的结果将取 代已保存的最旧的结果。

### 如何查看已保存的结果

- 1 按住 🚟 键直至出现设置菜单。
- 2 随着选中 RESULT (结果),按下 (翻) 键。故障检测仪从最近的测试开始,显示结果。RESULT (结果)旁边的编号表示存储器中结果的顺序。
- 3 图 10 显示如何在结果间进行滚动。

#### 注意

保存的结果中不包括测试使用的损耗和反射门限值。当测量值超过当前设置所显示的门限值时,LOSS LIMIT<u>不</u>(损耗门限值)和 REFLECTION LIMIT<u>不</u>(反射门限值)闪烁。

若存储器中没有结果,则显示屏显示 nonE(无)。

#### FIBER ONESHOT PRO 用户手册

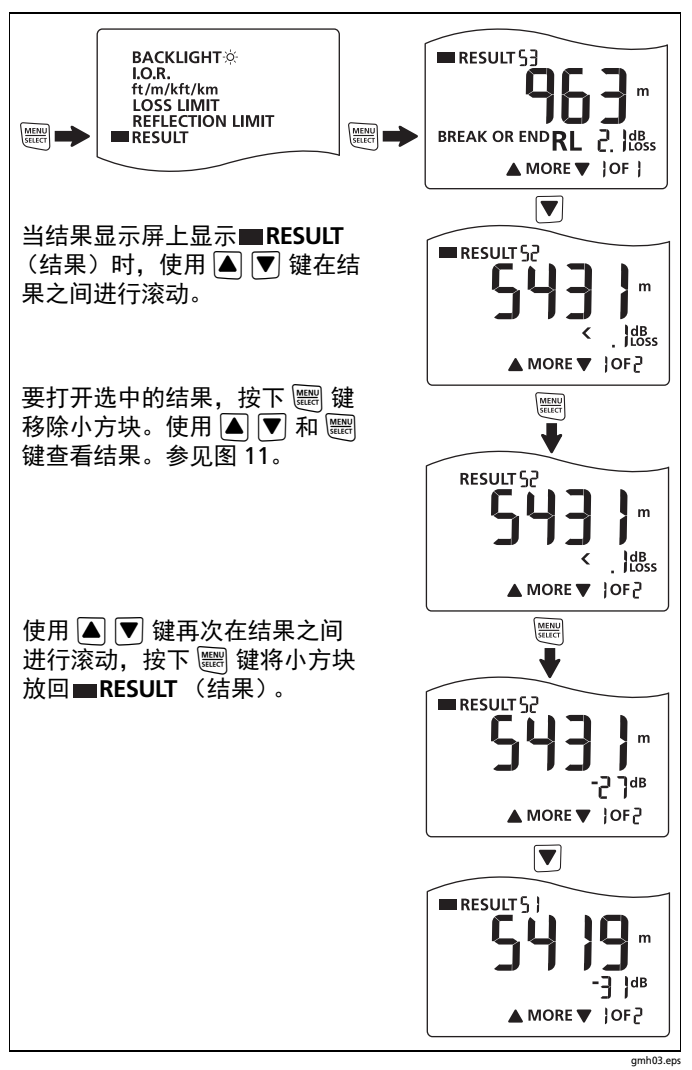

图 10. 如何在已保存的结果间进行滚动

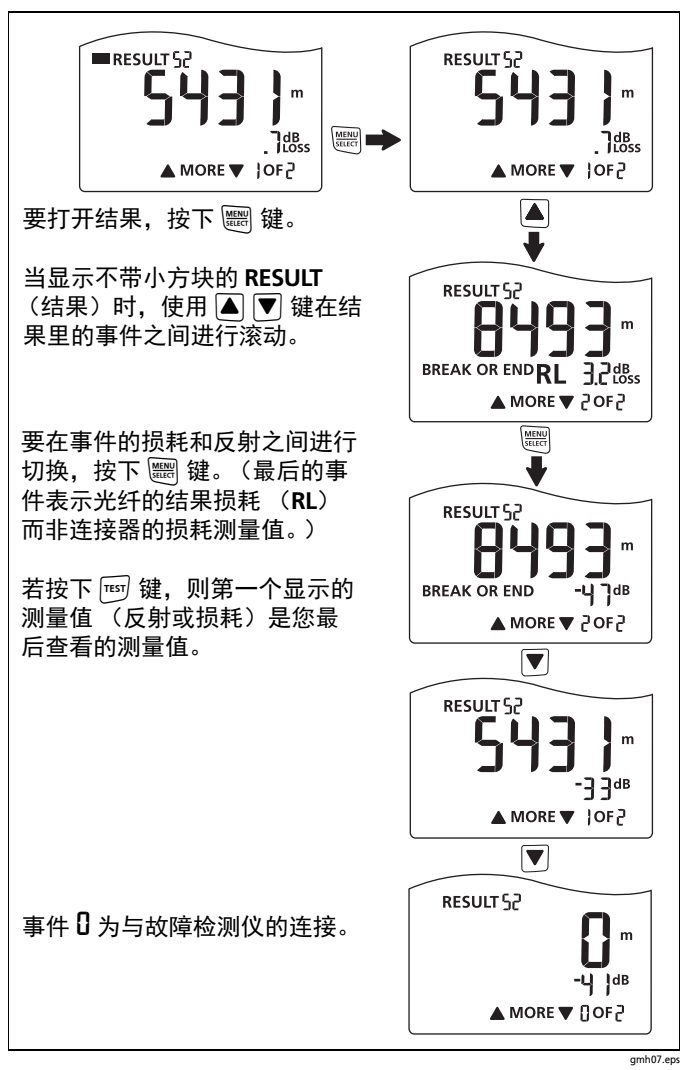

图 11. 如何检查已保存的结果

### 如何删除已保存的结果

#### 注意

该步骤删除已保存的全部结果。您不能删除单个的结果。

- 1 按住 📰 键直至出现设置菜单。
- 2 随着选中 RESULT (结果), 按下 📰 键查看结果屏幕。
- 3 按住 ▼ 键4秒钟。dELP(删除?)闪烁。
- 4 要删除全部测试,按下 题 键。显示屏显示dEL,表示测试 已被删除。
- 5 要退出且不删除测试,按下 ▲ 或 ▼ 键。

### 维护

要清洁显示屏,请使用镜头清洁工具和一块不起毛的软布。要清 洁机身,请使用一块蘸湿了水或弱性皂液的软布。

# \Lambda 小心

#### 为了防止对显示屏或机身的损害,请勿使用溶剂或研磨 材料。

要清洁光学连接器,请使用第 10 页上所述步骤。

# ▲ 警告 🔬

为了防止可能发生的火灾、人身伤害或对故障检测仪的 损害<mark>:</mark>

- 切勿打开机身。您不可以维修或替换机身内的零部件。
- 仅使用 Fluke Networks 认可的替换零部件。
- 如果您替换的零部件不是规定的替换零部件,则补偿保 证不适用于该产品,并且您可能使得对该产品的使用具 有危险性。
- 仅使用 Fluke Networks 认可的售后服务中心。

#### 注意

若故障检测仪显示 **ERROR** (错误),则必需进行检修。 告知 Fluke Networks 代理。参见第 23 页。

# 选件及附件

# 规格

规格为典型值。

| 作温度    | 0℃至 50℃                                                                                                    |
|--------|----------------------------------------------------------------------------------------------------|
| 非工作温度  | -20°C 至 60°C                                                                                                   |
| 相对工作湿度 | 95% (10℃ 至 35℃)<br>75% (35℃ 至 40℃)<br>非冷凝 < 10℃                                                                |
| 振动     | MIL-PRF-28800F: 2 类<br>随机, 5 Hz 至 500 Hz                                                                       |
| 撞击     | 1米跌落                                                                                                    |
| 安全性    | IEC 61010-1: 污染等级 2                                                                                            |
| 激光分类   | IEC 60825-1. IEC 60825-2: 1 类<br>本产品符合美国 FDA 性能标准对激<br>光产品的要求 (依据 2007 年 6 月<br>24 日颁布的第 50 号激光通知出现<br>的偏差除外)。 |
| 输出波长   | 1550 nm ± 25 nm                                                                                                |
| 高度     | 3000 m                                                                                                    |
| 电池类型   | 2 节 AA, IEC LR6, 碱性电池 (无电<br>池充电器)                                                                             |
| 电池寿命   | 可进行 1500 次测试 (典型值)                                                                                             |
| LCD 类型 | 黑白背光(段式)                                                                                                    |
| 折射率范围  | 1.45 至 1.5 (出厂默认值为 1.468)                                                                                      |

| 自动关机                                           | 若无按键操作则 5 分钟后自动关机。<br>背光灯先关闭。                                                                                       |
|------------------------------------------------|----------------------------------------------------------------------------------------------------|
| 设置和测试结果的存<br>储                                 | 非易失性存储器。最多保存 99 条测<br>试结果。                                                                                          |
| 工厂校准间隔                                         | 无                                                                                                    |
| 反射值阈值                                          | 用户可选:-24 dB 至 -62 dB                                                                                                |
| 损耗阈值                                           | 用户可选:0.5 dB 至 6.1 dB                                                                                                |
| 至第一个反射开路的<br>距离                                | 2 m                                                                                                    |
| 至断开的 APC 连接的<br>最短距离                           | 15 m                                                                                                    |
| 最大距离                                           | 23 km (14.3 英里或 75,459 英尺)                                                                                          |
| 距离精确度<br>(0 m 至 23,000 m 或<br>0 ft 至 7,549 ft) | 对于反射事件, ±1 m ± 长度的 1 %<br>对于非反射事件, ±3 m ± 长度的<br>1 %                                                                |
| 测试速度                                           | < 10 秒 (典型值)                                                                                                    |
| 连接器                                            | 可拆卸 / 可清洁的 SC 适配器, UPC<br>抛光                                                                                        |
| 被测光纤类型                                         | 9/125 µm 单模                                                                                                    |
| 隔板质量                                           | 若没有连接光纤或连接器被弄脏,<br>则故障检测仪显示 0 m 或 0 ft。                                                                             |
| 激活光纤检测                                         | 检测 1310、 1490, 1550, 和<br>1625 nm 的光信号, 若存在信号则<br>显示 "ACTIVE LINE (激活线<br>路)"。首次检测后每 3 秒钟查找一<br>次信号。 +7 dBm 最大输入功率。 |